## การสร้างลายเซ็นดิจิทัล (Digital Signature) ด้วยโปรแกรม Adobe Acrobat

- 1. เปิดโปรแกรม Adobe Acrobat แล้วเปิดไฟล์ PDF ที่ต้องการลงลายเซ็นดิจิทัล (Digital Signature)
- 2. เลือกแถบเมนูคำสั่ง Tool > Certificates แล้วเลือกที่เมนูคำสั่ง Digitally Sign

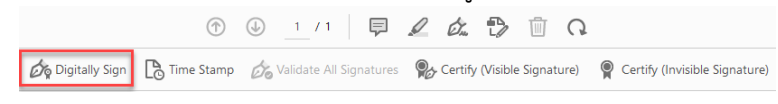

3. ลากเมาส์พอยเตอร์ เพื่อกำหนดหนดพื้นที่ในการวางลายเซ็นดิจิทัล (Digital Signature)

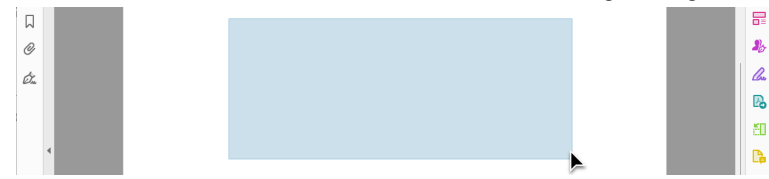

4. ให้เลือกที่ปุ่ม Continue

| Sign with a Digital ID         |                                                                     | ×               |
|--------------------------------|---------------------------------------------------------------------|-----------------|
| Choose the Digital ID that you | want to use for signing:                                            | Refresh         |
| S Issued by: Naresu            | (Windows Digital ID)<br>In University Certific, Expires: 2024.07.15 | View Details    |
|                                |                                                                     |                 |
|                                |                                                                     |                 |
|                                |                                                                     |                 |
| 0                              | Configure New Digital ID                                            | Cancel Continue |

5. เลือกลายเซ็น ที่ต้องการนำมาใช้เป็นลายเซ็นดิจิทัล

Thanaval

 ทำการสร้างลายเซ็นดิจิทัล (Digital Signature) โดยคลิกที่ปุ่ม Create เลือกลายเซ็นดิจิทัลที่ต้องการใช้ งาน > เลือกที่แถบ Image แล้วเลือกที่เมนู Browse > และตั้งชื่อลายเซ็นดิจิทัล (Preset name) แล้วกด ที่ปุ่ม Save

| Appearance    | Created 2023.05.11 13:28:11 +07 Y    | Create Edit                                                                      |
|---------------|--------------------------------------|----------------------------------------------------------------------------------|
|               |                                      |                                                                                  |
| Lock doc      | ument after signing                  | View Certificate Detai                                                           |
| Review docu   | ment content that may affect signing | Review                                                                           |
| Enter the Dig | gital ID PIN or Password             | Back Sign                                                                        |
|               |                                      |                                                                                  |
| Customize     | the Signature Appearance             | )<br>ne                                                                          |
| Customize     | the Signature Appearance             | ne ,                                                                             |
| Customize     | the Signature Appearance             | ne<br>Browse Clea<br>Text Direction                                              |
| Customize     | the Signature Appearance             | ne<br>Browse Clea<br>Text Direction<br>Auto = =                                  |
| Customize     | the Signature Appearance             | ne<br>Browse Clea<br>Text Direction<br>Auto E E<br>Digits format                 |
| Customize     | the Signature Appearance             | ne<br>Browse Clea<br>Text Direction<br>Auto E E<br>Digits format<br>0123456789 ~ |

7. หลังจากนั้นกดที่ปุ่ม Sign

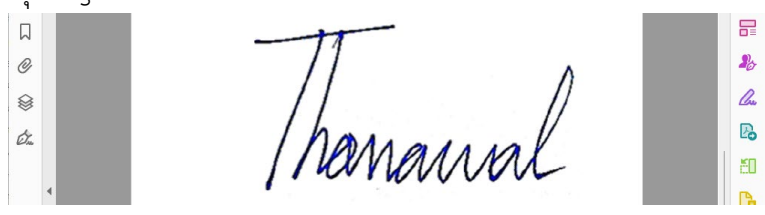

8. เลือกโฟลเดอร์ที่ต้องการจัดไฟล์ที่ลงลายเซ็นดิจิทัล แล้วกดปุ่ม Save

| ዾ Save As                                                             |               |                  |                       | ×      |
|-----------------------------------------------------------------------|---------------|------------------|-----------------------|--------|
| $\leftarrow$ $\rightarrow$ $\checkmark$ $\uparrow$ $\square$ $\ll$ Do | c > สาธิตกา   | ~ C              | Search สาธิตการใช้งาน | م      |
| Organize   New folder                                                 |               |                  | =                     | ∎ • 🥐  |
| Arrow Home                                                            | ersity > To   | Name<br>oday     |                       | Status |
| E Desktop                                                             | → E           | arlier this year |                       |        |
| Documents                                                             | *             |                  |                       |        |
| Z Pictures                                                            | *             |                  |                       |        |
| 3 Music                                                               | *             |                  |                       |        |
| 🔰 Videos                                                              | * _           |                  |                       |        |
| File name: <b>เอาสารการลง</b> ล                                       | ายเซ็นดิจิทัล |                  |                       | ~      |
| Save as type: Adobe PDF F                                             | iles (*.pdf)  |                  |                       | ~      |
| Settin                                                                | gs            |                  |                       |        |
| ∧ Hide Folders                                                        |               |                  | Save                  | Cancel |

9. ถ้ามีป๊อปอัพข้อความนี้ ให้คลิกที่ปุ่ม Allow

| Windows Security                                         |             |  |  |  |  |  |
|----------------------------------------------------------|-------------|--|--|--|--|--|
| Credential Required                                      |             |  |  |  |  |  |
| Do you want to allow the app to access your private key? |             |  |  |  |  |  |
| Key description : CryptoAPI Private Key                  |             |  |  |  |  |  |
|                                                          |             |  |  |  |  |  |
| Allow                                                    | Don't allow |  |  |  |  |  |

10. เสร็จสิ้นการสร้างลายเซ็นดิจิทัล (Digital Signature)